## 发那科机器网络设置

## 1. 机器应处于可停机重启的状态

- 2. 在注塑机上输入密码,获得可输入的权限,否则下面配置无法进行,设备将提示输入被锁定。
- 3. 注意,配置网络参数时,机器会报警,提示需要重启机器才能生效,
- 4. 进入网络设置界面
- 主页界面点击通讯设定,进入网络设置界面

| 最大射出的                                                                         | 1日<br>1日<br>1日                | 1800                       | kgf/cm2<br>自动          | <u>19</u> 101111111111111111111111111111111111                                                                                                    | 加热器              | 关机时序                  | 10 172                  | 20 26    | 2:等待服务器应答<br>机器ID 10<br>IP地址 172.16.60.186<br>端口号 9100                                                                                                    |    |
|-------------------------------------------------------------------------------|-------------------------------|----------------------------|------------------------|----------------------------------------------------------------------------------------------------|------------------|-----------------------|-------------------------|----------|----------------------------------------------------------------------------------------------------|----|
| 时出<br>计量<br>模动作                                                               | 模具又件<br>射出<br>计量<br>模动作<br>顶出 | 温度<br>模动作<br>选项            | 清料<br>喷嘴<br>分离<br>模芯设定 | 调整<br>精密计量<br>自定义<br>模芯                                                                                                    | 自理<br>AI模具<br>保护 | AI顶杆<br>保护            | 预射出                     |          | 生产计划 无效<br>自动设定 服务器ID<br>机器名称 1                                                                                                    | T  |
| 外部<br>输入输出<br>马选项                                                             | 外部设备                          | 信号灯设定树脂特性                  | 机器状态输入输出               | 自定义信号                                                                                                    | 外部设备通讯           | 模拟 输入                 | 操作                      |          | t 端口号<br>16.1.30 1111<br>16.1.31 1111                                                                                                    |    |
|                                                                               | 多波形                           | 彩 射出压<br>波形<br>理 生产信       | 力 计量扭<br>好坏<br>息       | 电 工序监视<br>生产履历                                                                                                    | 工序图表             | 定期检测                  | 耗电量<br>例 预防维护           | 周期<br>诊断 | 16.       1.       32       1111         16.       1.       33       1111         16.       1.       36       1111         16.       1.       37       1111         16.       1.       34       1111 |    |
| ₩<br>一<br>一<br>一<br>一<br>一<br>一<br>一<br>版<br>管<br>一<br>沙<br>断<br>一<br>の<br>数用 | 报警报                           | 夏初 夏初 夏万<br>选择 显示:<br>響 自诊 | 定 自定 菜单 输入             | <ol> <li>2</li> <li>2</li> <li>温度数</li> <li>編出</li> <li>6</li> <li>6</li> <li>5</li> <li>5</li> <li>6</li> <li>5</li> <li>5</li> <li>5</li> <li>5</li> <li>5</li> <li>5</li> <li>5</li> <li>5</li> <li>6</li> <li>6</li> <li>6</li> <li>7</li> <li>6</li> <li>7</li> <li>7</li> <li>8</li> <li>7</li> <li>7</li> <li>7</li> <li>7</li> <li>7</li> <li>7</li> <li>7</li> <li>7</li> <li>7</li> <li>7</li> <li>7</li> <li>7</li> <li>7</li> <li>7</li> <li>7</li> <li>7</li> <li>7</li> <li>7</li> <li>7</li> <li>7</li> <li>8</li> <li>7</li> <li>8</li> <li>8</li> <li>7</li> <li>8</li> <li>8</li> <li>8</li> <li>8</li> <li>8</li> <li>9</li> <li>8</li> <li>9</li> <li>8</li> <li>9</li> <li>8</li> <li>9</li> <li>8</li> <li>9</li> <li>9</li> <li>9</li> <li>9</li> <li>9</li> <li>9</li> <li>9</li> <li>9</li> <li>9</li> <li>9</li> <li>9</li> <li>9<!--</td--><td>输入锁<br/>交叉椅<br/>诊断</td><td>设备设元<br/>1<br/>硬件<br/>诊断</td><td>E 设备设定<br/>2<br/>系统<br/>信息</td><td>通用设定</td><td>16; 1, 35 1111<br/>最大<br/>最小<br/>平均<br/>光标<br/>最大</td><td>-</td></li></ol> | 输入锁<br>交叉椅<br>诊断 | 设备设元<br>1<br>硬件<br>诊断 | E 设备设定<br>2<br>系统<br>信息 | 通用设定     | 16; 1, 35 1111<br>最大<br>最小<br>平均<br>光标<br>最大                                                                                                    | -  |
| 主菜单<br>34.                                                                    |                               |                            |                        | 关闭                                                                                                    | 》推选择 【           | 显示设定                  | 自定义<br>菜单设定             | -        | #小<br>平均<br>光标<br>75 100 概束<br>検査设定 设备设定 通讯设定 <>                                                                                                    |    |
|                                                                               | /E                            |                            | y ==                   | < €                                                                                                    |                  |                       |                         |          |                                                                                                    | 10 |

- 需要设置
  - 1. IP地址,
  - 2. 子网掩码(固定),
  - 3. 网关(固定),
  - 4. 机器ID,
  - 5. ROHOSHOT-Linki 开关 off -> on (固定)

6. ROHOSHOT-Linki ip地址(固定)

| 1                                                                            |                                          |                                                       | SORIA CONTRACTOR                                                                                                    |                  |
|------------------------------------------------------------------------------|------------------------------------------|-------------------------------------------------------|----------------------------------------------------------------------------------------------------|------------------|
| u !                                                                          |                                          |                                                       | - 1                                                                                                    |                  |
| eniw<br>a hating 注塑机                                                         |                                          |                                                       |                                                                                                    | 2024/07/23 11:59 |
| 0 kgr ch2<br>IP地<br>子阪<br>默认                                                 | 址<br>掩码<br>网关                            | 10.172.20.26<br>255.255.255.0<br>10.172.20.254<br>1/2 | Construction         On           2:等待服务器应答         10           机器iD         10           地址         172.16.           口号         9100 | 60. 186          |
| 600 kgf/cm2<br>0 kgf/cm2<br>1 kgf/cm2<br>1 kgf/cm2<br>1 kgf/cm2<br>1 kgf/cm2 | DLINK<br>地(服务器)<br>口号(服务器)<br>船名称<br>示语言 | 无效<br>172. 16.254.<br>9000<br>A23YS2329<br>英语         | 户计划。<br>自动设定<br>机器名称每台机器都是一样的设                                                                                                    |                  |
| .00 = 外部<br>10 kaf/ca2 干燥<br>100 sin-1 冷热<br>模擬                              | 诸                                        | 返回 小<br>无效<br>无效<br>无対                                | 端口号<br>16.1.30 1111<br>31 1111<br>32 1111<br>33 1111                                                                                    |                  |
| 减压<br>5.00 ∞ 装<br>10.0 ∞/s 供<br>力 0<br>0 0 0 LL                              | 13 32<br>14 32<br>14机 37<br>14机 37       | 7                                                     | 36 1111<br>1111<br>1111<br>111                                                                                                    |                  |

4. 机台ip, ID参考。

| and the second second                                                                                                    |                   |      |              |                                                                                                    |                  | DAMES NO H   |
|----------------------------------------------------------------------------------------------------|-------------------|------|--------------|----------------------------------------------------------------------------------------------------|------------------|--------------|
|                                                                                                    |                   |      |              |                                                                                                    |                  |              |
| 100 C 100 C |                   |      |              |                                                                                                    |                  | s) (nniy)    |
| 540 Geo.                                                                                                    |                   |      |              |                                                                                                    |                  | H7_HNFYMF    |
| 5TD (58)                                                                                                    |                   |      |              |                                                                                                    |                  |              |
| SYB (dxsyb)                                                                                                    |                   |      |              |                                                                                                    | from mv_Mach:    | ineInfo W    |
| QBB (hmes-h7)                                                                                                    |                   |      |              |                                                                                                    |                  |              |
| ault> (dxsyb)                                                                                                    |                   |      |              |                                                                                                    |                  |              |
| MES-H9)                                                                                                    |                   |      |              |                                                                                                    |                  |              |
| aratad)                                                                                                    |                   |      |              |                                                                                                    |                  |              |
| giaicu)                                                                                                    |                   |      |              |                                                                                                    |                  |              |
|                                                                                                    |                   |      |              |                                                                                                    |                  |              |
| lt> (shza)                                                                                                    |                   |      |              |                                                                                                    |                  |              |
|                                                                                                    |                   |      |              |                                                                                                    |                  |              |
|                                                                                                    |                   |      |              |                                                                                                    |                  |              |
|                                                                                                    |                   |      |              |                                                                                                    |                  |              |
| H1_DXSYB (dxsyb)                                                                                                    | 1/15211           |      |              |                                                                                                    | Л <del>Н</del> Р |              |
| 1 DXSYB (hmes-h7)                                                                                                    |                   | Resi | ults Messzge | es l                                                                                                    |                  |              |
|                                                                                                    |                   |      | Mac Number   |                                                                                                    |                  |              |
|                                                                                                    |                   |      | Plac_Numb_1  | · · ·                                                                                                    |                  |              |
| ult> (ijqbb)                                                                                                    |                   | 1    | ZS-A1        | 10.172.20.5                                                                                                    |                  |              |
| H7_LIQBB (hmes-h7)                                                                                                    |                   | 2    | ZS-81        | 10.172.20.15                                                                                                    |                  |              |
|                                                                                                    |                   | 3    | ZS-B2        | 10.172.20,16                                                                                                    |                  |              |
| -                                                                                                    |                   | 4    | ZS-B3        | 10.172.20.17                                                                                                    |                  |              |
| silence (rooy)                                                                                                    |                   | 5    | ZS-B4        | 10.172.20.18                                                                                                    |                  |              |
|                                                                                                    |                   | 6    | ZS-85        | 10.172.20.22                                                                                                    |                  |              |
| nnection                                                                                                    |                   | 7    | ZS-B6        | 10.172.20.23                                                                                                    |                  |              |
|                                                                                                    |                   | 8    | ZS-87        | 10.172.20.24                                                                                                    |                  |              |
| IC (EHC)                                                                                                    |                   | 9    | ZS-88        | 10.172.20.25                                                                                                    |                  |              |
| RM-THB (sa)                                                                                                    |                   | 10   | ZS-89        | 10.172.20.26                                                                                                    |                  |              |
|                                                                                                    |                   | 11   | Z5-B10       | 10.172.20.27                                                                                                    |                  |              |
|                                                                                                    |                   | 12   | ZS-B11       | 10.172.20.20                                                                                                    |                  | Results grid |
| escale                                                                                                    |                   | . 13 | ZS-A2        | 10.172.20.30                                                                                                    |                  |              |
| 3, <default> (postgres)</default>                                                                                                    |                   | 14   | Z5-A3        |                                                                                                    |                  |              |
| 3.183, <default> (postgres)</default>                                                                                                    |                   |      |              |                                                                                                    |                  |              |
|                                                                                                    |                   |      |              |                                                                                                    |                  |              |
| 2, HMES_H7_HNFYMF (hmes-h7)                                                                                                    |                   |      |              |                                                                                                    |                  |              |
| 0.1, HMES_H7_HNFYMF (hnfy)                                                                                                    |                   |      |              |                                                                                                    |                  |              |
|                                                                                                    |                   |      |              |                                                                                                    |                  |              |
|                                                                                                    |                   |      |              |                                                                                                    |                  |              |
|                                                                                                    |                   |      |              |                                                                                                    |                  |              |
|                                                                                                    |                   |      |              |                                                                                                    |                  |              |
| ONTROLLERS                                                                                                    |                   |      |              |                                                                                                    | a 🚽 🖘 🛤          | • ·          |
|                                                                                                    |                   |      | G Search     | and the second second                                                                                                    | the Card Standy  |              |
| Lunie Color                                                                                                    | a the second is a |      |              | State of the local division in the local division in the local div |                  |              |
|                                                                                                    |                   |      |              |                                                                                                    |                  |              |
|                                                                                                    |                   |      |              |                                                                                                    |                  |              |
|                                                                                                    |                   |      |              | A STATEMENT                                                                                                    |                  |              |